2020年4月

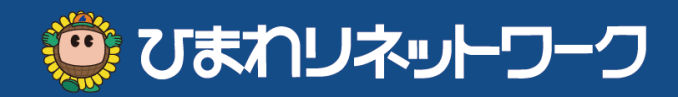

# 

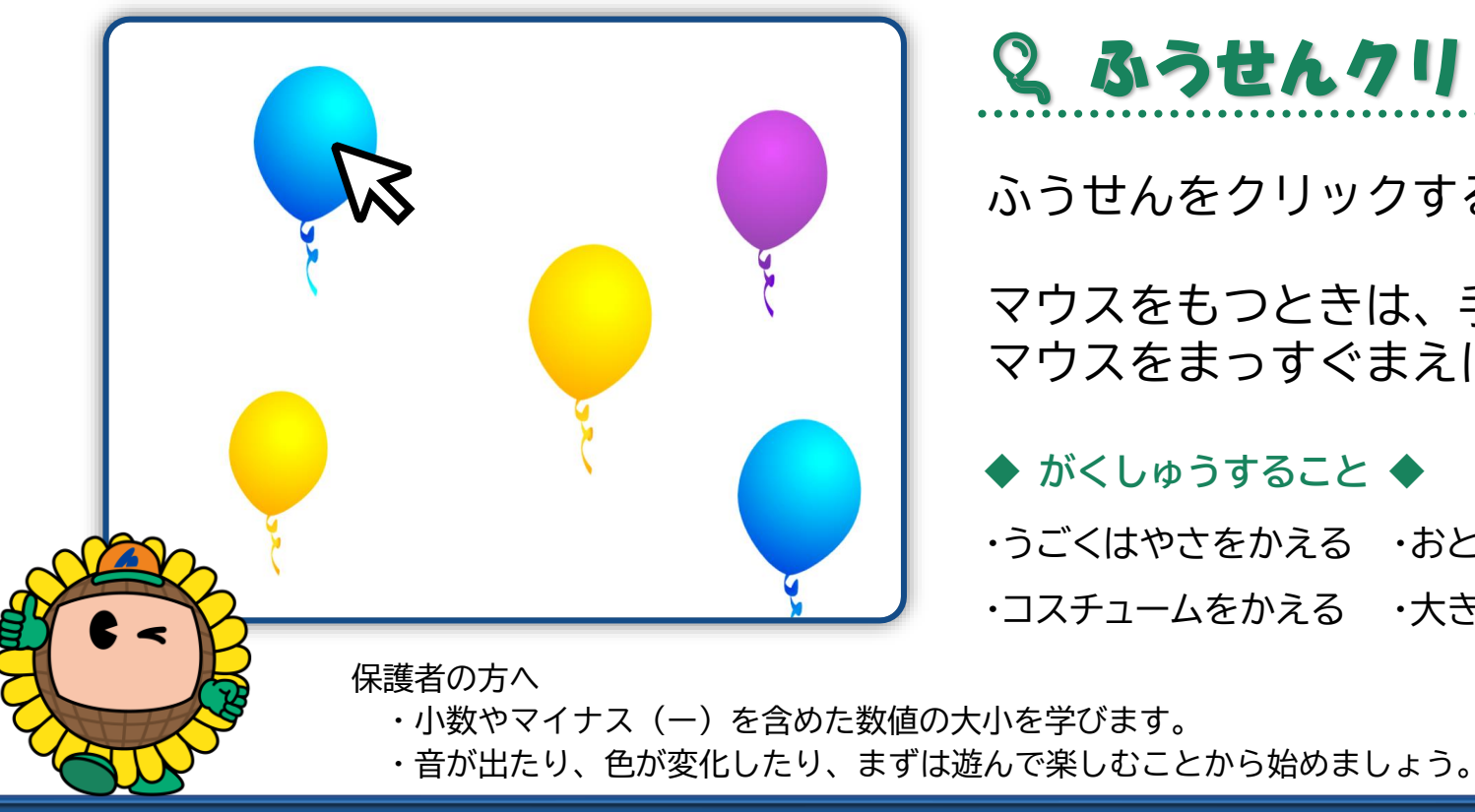

## **Q ふうせんクリックゲーム Q**

ふうせんをクリックすると いろがかわるよ。

マウスをもつときは、手をしっかりのせて マウスをまっすぐまえにむけてもとうね。

#### ◆ がくしゅうすること ◆

・うごくはやさをかえる ・おとをならす

・コスチュームをかえる ・大きさをかえる

作成

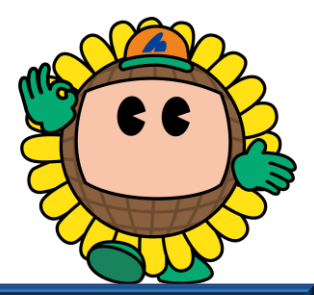

デジタルライフサポーターズネット

### ふうせんのうごきをかんがえる

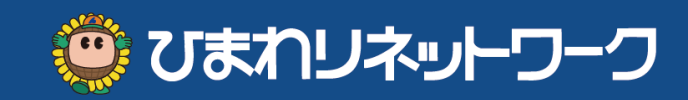

◆ ①「ふうせんクリックゲーム」であそぶ → ②「中を見る」 → ③「しんき」でつくる

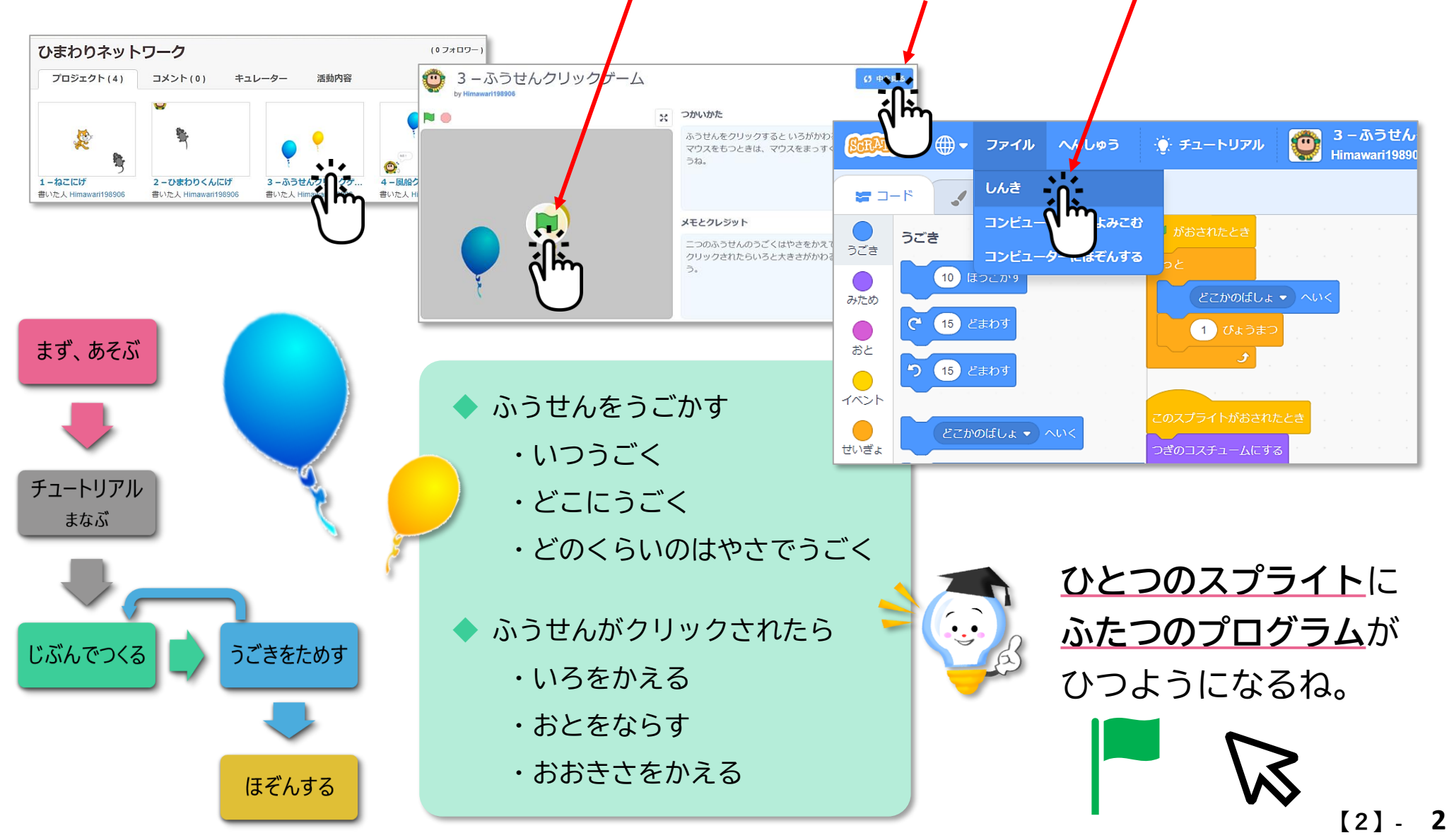

### ふうせんをうごかす

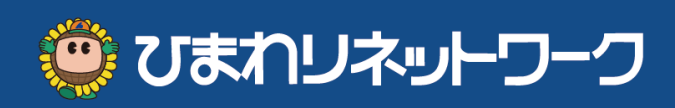

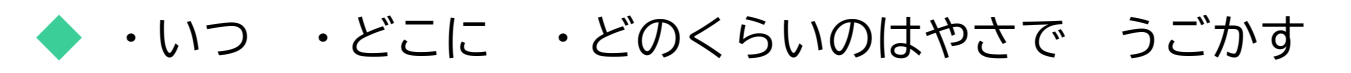

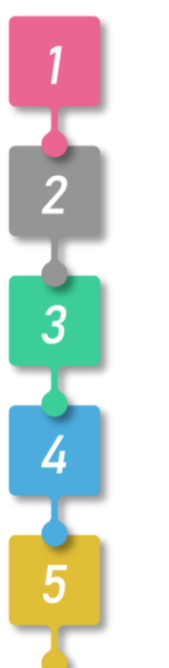

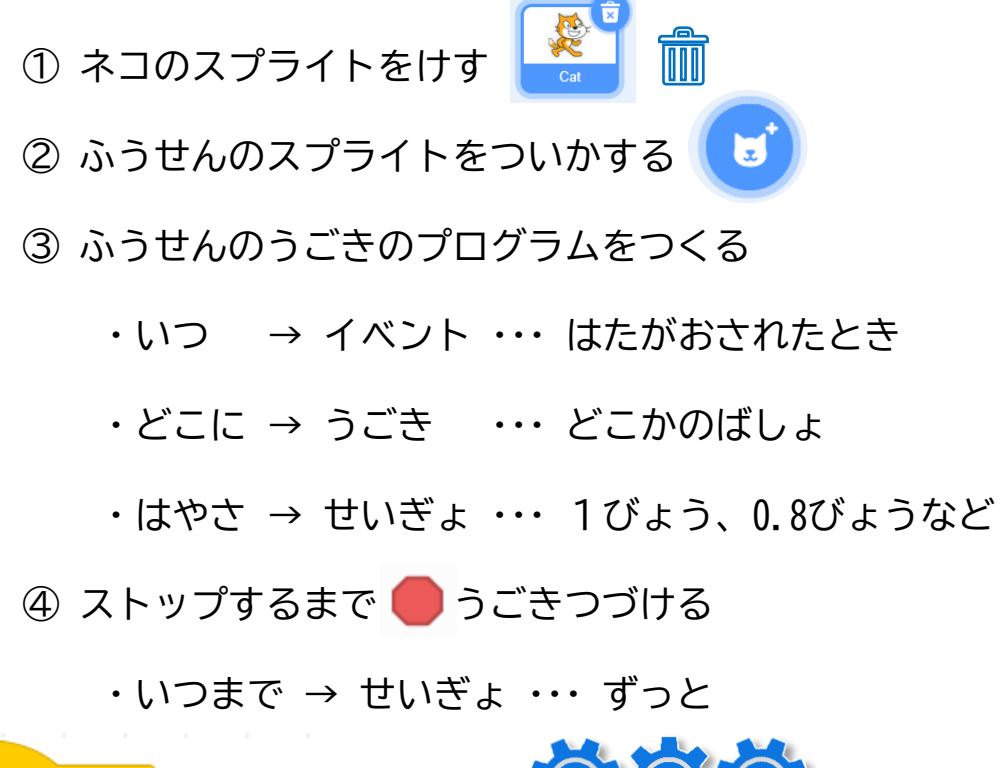

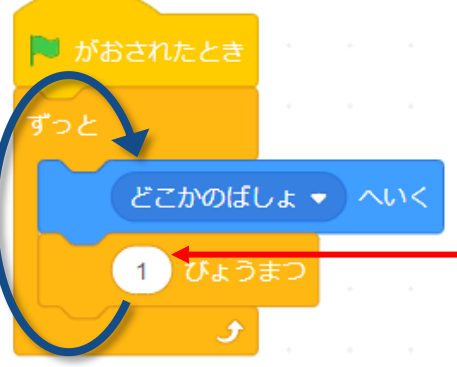

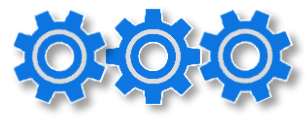

すうじをおおきくしたり ちいさくしたりできるよ。 かえるとどうなるかな? 0.5 → 1 → 1.5 ・・・

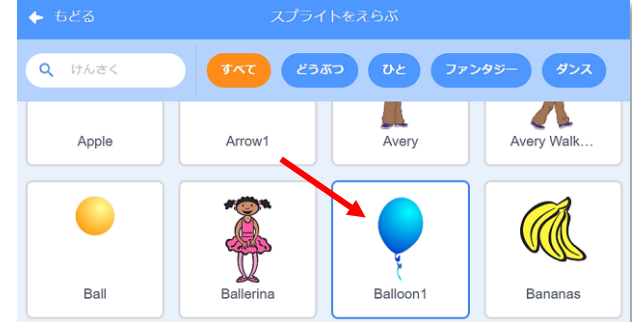

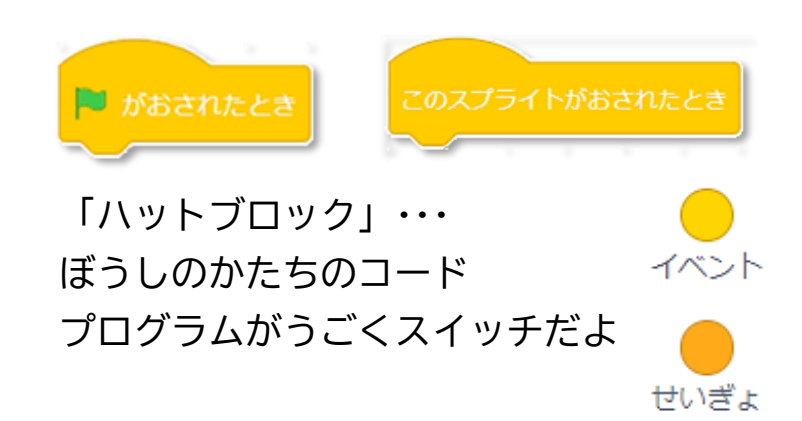

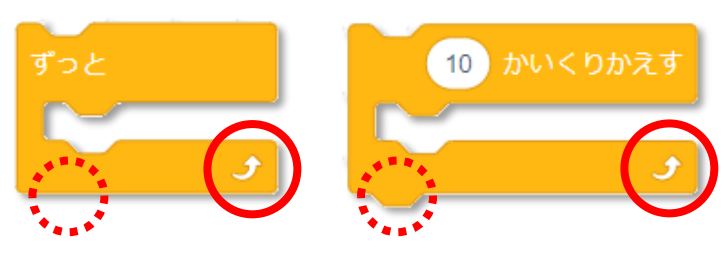

「コのじがたブロック」・・・ くりかえしのやじるしがついているコード コの字のなかのめいれいをくりかえすよ

#### ふうせんがクリックされたら

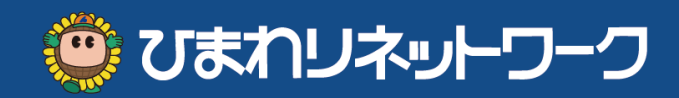

・いろをかえる ・おとをならす ・おおきさをかえる

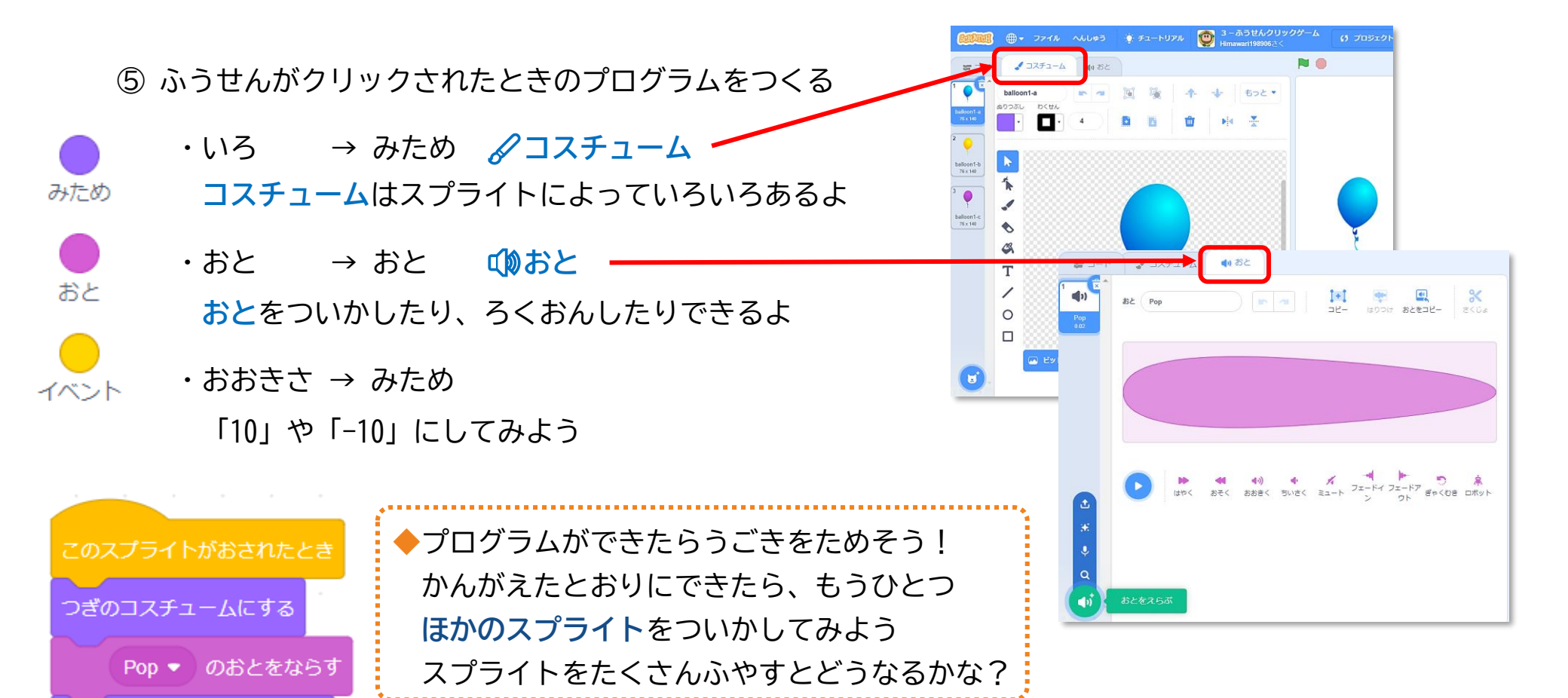

コードのなかのしろまるは、かえることができるよ。 すうじをおおきくしたりちいさくしたりしてみよう。

-5

ずつかえる

おおきさを

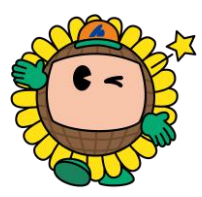

かんがえる→つくる→ためす→ふりかえる プログラムをつくるのになれたら、じぶんだけ のオリジナルプログラムをつくってみてね! [2]-